# TIMELINE JS

Timeline JS er et simpelt, open-source tidslinjeværktøj, som du kan benytte på dit Blackboard-kursus. Timeline JS er særdeles brugervenligt, og lader dig skabe visuelt imponerende og interaktive tidslinjer på ganske kort tid. Programmet skaber det meste af tidslinjen selv, og kræver derfor ingen tidligere erfaring med lignende værktøjer. Du skal blot indtaste tidslinjens indhold.

Før du går i gang med at lave din egen tidslinje, vil det være en fordel at se følgende video, som kort giver et overblik over Timeline JS' funktionalitet. Du finder videoen <u>her</u>.

## Opret en tidslinje

For at oprette din egen tidslinje skal du indledningsvist ind på Timeline JS' hjemmeside: <u>https://timeline.knightlab.com/</u>

På forsiden finder du en grøn knap, hvorpå der står "Make a Timeline". Trykker du på denne, bliver du navigeret ned på den del af forsiden, som fortæller dig, hvordan du opretter en tidslinje.

**Note**: Før du begynder på nedenstående, skal du være logget på din Google konto.

1. Det første du skal gøre, er at oprette et Google Spreadsheet. Tryk på knappen "Get the Spreadsheet Template".

Timeline JS har nu skabt en generisk tidslinje, som allerede har information i sig. For at kunne redigere i tidslinjen, skal du trykke på "Brug denne skabelon" eller "Use this template" i toppen til venstre.

| Constant<br>Official | ial Timeli<br>there to c<br>ig denne s<br>Timeline. | neJS3 To<br>reate a T<br>kabelon<br>JS3 Tem | emplate Af <u>}</u><br>imeline usin<br>Connems<br>nplate : od1 | <u>Knight Lab</u><br>g Northwe<br>se skabelo | ★★★★★<br>stern Univer<br>ngalleri | 9 klassifikati<br>rsity Knigł | <sup>ioner</sup> <u>∨urc</u><br>nt Lab's Tir | <u>ler det</u><br>neline. |
|----------------------|-----------------------------------------------------|---------------------------------------------|----------------------------------------------------------------|----------------------------------------------|-----------------------------------|-------------------------------|----------------------------------------------|---------------------------|
| Year                 | Month                                               | Day                                         | Time                                                           | End<br>Year                                  | End<br>Month                      | End<br>Day                    | End<br>Time                                  | Disj<br>Da                |

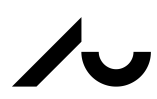

CENTER FOR UNDERVISNINGSUDVILING OG DIGITALE MEDIER AARHUS UNIVERSITET Herefter har du mulighed for at ændre i de indtastede oplysninger. Tidslinjen har forskellige kolonner, hvis indhold bliver vist forskelligt, når du har færdiggjort indtastningen. De fleste af kolonnerne er blot tekst, hvor andre kan modtage links til eksempelvis billeder. I bunden af denne vejledning finder du beskrivelser af hver enkelt kolonne.

**Note:** Det frarådes at ændre i de øverste kolonner, slette eller flytte hele kolonner og efterlade hele rækker tomme.

2. Når du har udfyldt tidslinjen med de informationer, du ønsker, skal du generere linket til tidslinjen.

Tryk på "Filer" eller "Files" i toppen til venstre, og tryk derefter på "Udgiv på nettet..." eller "Publish to the Web...". Dernæst skal du trykke på "Offentliggør" eller "Publish", og kopiere det link du bliver præsenteret for.

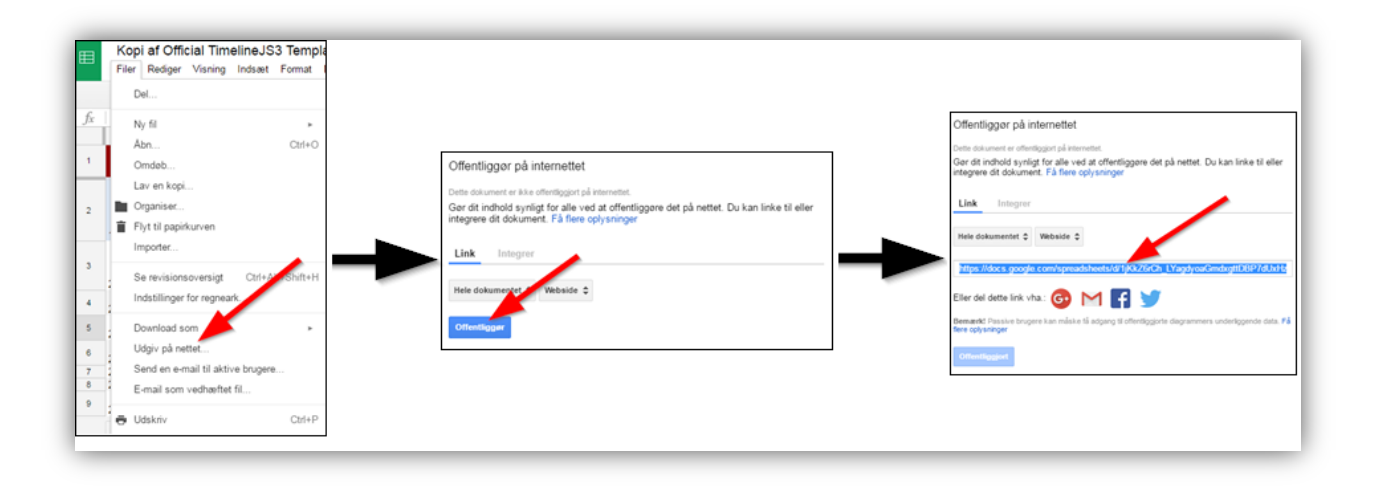

**3.** Nu vender du tilbage til Timeline JS' hjemmeside hvor det link, du lige har kopieret, skal indsættes under punkt 3.

| 3                      | Copy/paste spreadsheet URL into the box below to generate your timeline. (Make sure you've published the spreadsheet.) |                                    |       |      |        |     |  |  |  |
|------------------------|----------------------------------------------------------------------------------------------------|------------------------------------|-------|------|--------|-----|--|--|--|
|                        | Google Spreadsheet URL                                                                                                 | imdxgttDBP7dUxHzGT5g1QaQhM/pubhtml | Width | 100% | Height | 650 |  |  |  |
| Generate your timeline | Optional settings (show)                                                                                               |                                    |       |      |        |     |  |  |  |

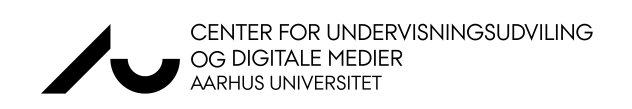

Når du har indsat linket, kan du trykke på den blå knap "Preview" i bunden af punkt 4. Dermed får du lov at se, hvordan tidslinjen ser ud, før du indlejrer den på dit Blackboard-kursus. I punkt 3 kan du vælge bredde og højde på tidslinjen.

## Visning af Timeline JS i Blackboard

Når du er tilfreds med din tidslinje, kopierer du den HTML-tekst, du finder under punkt 4, og finder dit Blackboard-kursus. Du kan tilføje din tidslinje til ethvert Content Area. Du skal blot indsætte den HTML-tekst, du kopierede forinden, i tekstfeltet ved brug af HTML-knappen.

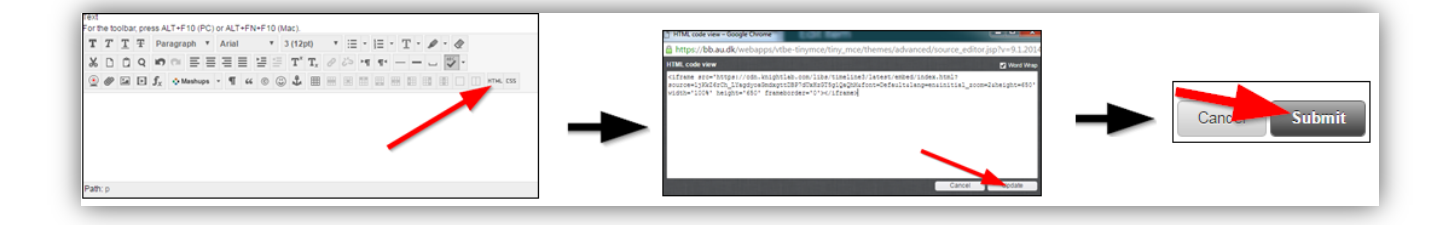

Når du har trykket på "Update" og "Submit", vil tidslinjen være tilgængelig. Hvis du ønsker, at kursets resterende deltagere skal kunne redigere i tidslinjen, skal du dele linket til det regneark, hvori tidslinjens indhold findes. Du kan blot sætte linket ind i toppen, som det ses nedenfor,

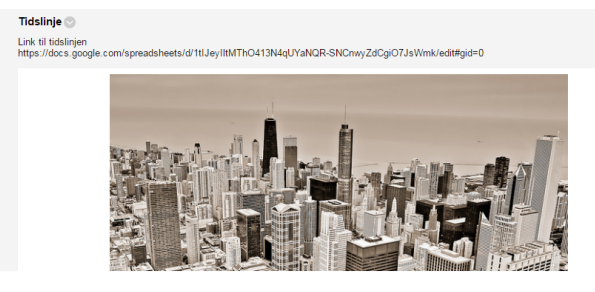

#### GOOGLE SPREADSHEET EXAMPLE

eller du kan lave linket til en tekst som i følgende.

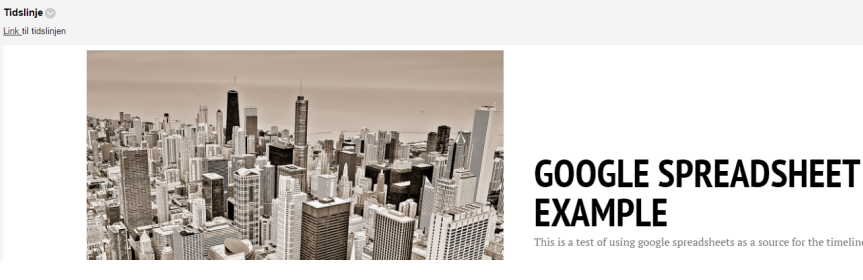

CENTER FOR UNDERVISNINGSUDVILING OG DIGITALE MEDIER AARHUS UNIVERSITET

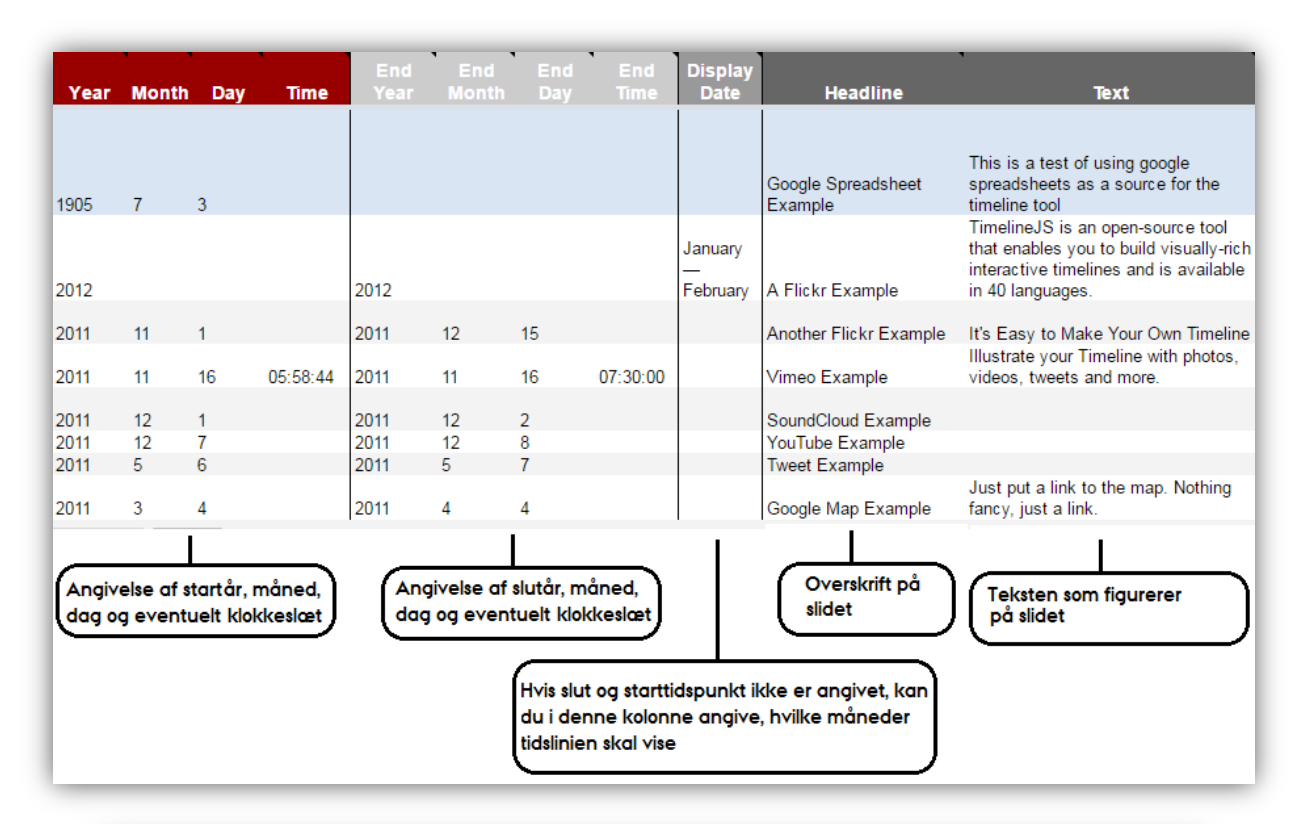

### Beskrivelse af kolonner

| Media                                     | Media Credit                            | Media Caption                                                                                                    | Media<br>Thumbnail                                        | Ту                  | pe G                                             | roup                                        | Background                                         |
|-------------------------------------------|-----------------------------------------|----------------------------------------------------------------------------------------------------|-----------------------------------------------------------|---------------------|--------------------------------------------------|---------------------------------------------|----------------------------------------------------|
| http://www.flic.kr.con                    | Zach<br>Wise/verite.co                  | <a<br>href="http://www.flickr.com/p<br/>title="Chicago by zach.wise,<br/>on Flickr"&gt;Chicago by<br/>zach.wise</a<br> |                                                           | title               | Ţ                                                |                                             |                                                    |
| ttp://www.flickr.con                      | Zach<br>Wise/verite.co                  | Enjoying the snow while<br>sheltered at the train station                                                              |                                                           |                     | Ŧ                                                |                                             |                                                    |
| ttp://www.flickr.com                      | Zach<br>Wise/verite.co                  | Chicago to NYC                                                                                                    |                                                           |                     | Ŧ                                                | #                                           | 333333                                             |
| ttps://vimeo.com/1                        | Greg Solenström                         | Jay Z - "Hello Brooklyn"                                                                                               |                                                           |                     | Ŧ                                                |                                             |                                                    |
| tps://soundcloud.c                        | recorded by Joe<br>Germuska             | A recording of the radiators<br>at Knight Lab                                                                          |                                                           |                     | Ŧ                                                |                                             |                                                    |
| tp://www.youtube.                         | [                                       | Edwin Land on BBC                                                                                                    |                                                           |                     | v                                                |                                             |                                                    |
| tps://twitter.com/#                       |                                         |                                                                                                    |                                                           |                     | T T                                              | <u>h</u>                                    | ttp://knightlab.nort                               |
| tps.//www.google.t                        |                                         | ·                                                                                                    |                                                           |                     |                                                  |                                             |                                                    |
| Skal oph<br>krediter                      | averen af billede<br>es, anføres det he | et<br>er<br>ungives det her. Du<br>indsætte et link, son                                                               | ve en tilhørende<br>  kan ligeledes<br>n det ses i øverst | tekst,<br>e felt    | Hvis slidet ski<br>det her. Du k<br>farvekode (R | al have en b<br>an både an<br>BG), eller et | aggrund, angiv<br>give en<br>: link til et billede |
| Hvis slidet skal i<br>et billede, skal li | ndeholde media,<br>inket til dette indf | så som<br>øres her                                                                                                    | Bes<br>skal                                               | temmer h<br>optræde | vilket slide, der<br>først på tidslinjer         | )                                           |                                                    |

CENTER FOR UNDERVISNINGSUDVILING OG DIGITALE MEDIER AARHUS UNIVERSITET